### How to manage positions on bods connect Step-by-step guide

### Roster management series (Part 2 of 3)

Go to Bods Connect at <u>www.washburn.edu/bodsconnect</u>

Log into Bods Connect using your single sign on (Washburn Username and password).

Click on the organization you want to manage and then click on manage organization on the top-right of the screen.

| Hice of Stude<br>res & Dr                                                     | Student Involvement & Development                                                                                                    | MANAGE ORGANIZATION |
|-------------------------------------------------------------------------------|----------------------------------------------------------------------------------------------------|---------------------|
|                                                                               | Member Since August 2020                                                                                                    | S CONTACT           |
| The Office<br>success su<br>encourage                                         | of Student Involvement & Development fosters opportunities for student<br>pporting retention and graduation through co-curricular experiences that<br>: |                     |
| <ul> <li>Campus</li> <li>Collabo</li> <li>Student</li> <li>Leaders</li> </ul> | i Engagement<br>ration & Inclusivity<br>Learning<br>hip Development                                                                                     |                     |
| ensuring s                                                                    | tudents are prepared to be productive and responsible global citizens.                                                                                  |                     |
| Contact                                                                       | Information                                                                                                    |                     |
| 1700 SW<br>Topeka,<br>United S<br>E: studer<br>P: (785)                       | College Ave<br>KS 66021<br>Adrs<br>ILlimoVement@washburn.edu<br>7071723                                                                                 |                     |
| 0                                                                             |                                                                                                    |                     |

#### **Click on Roster**

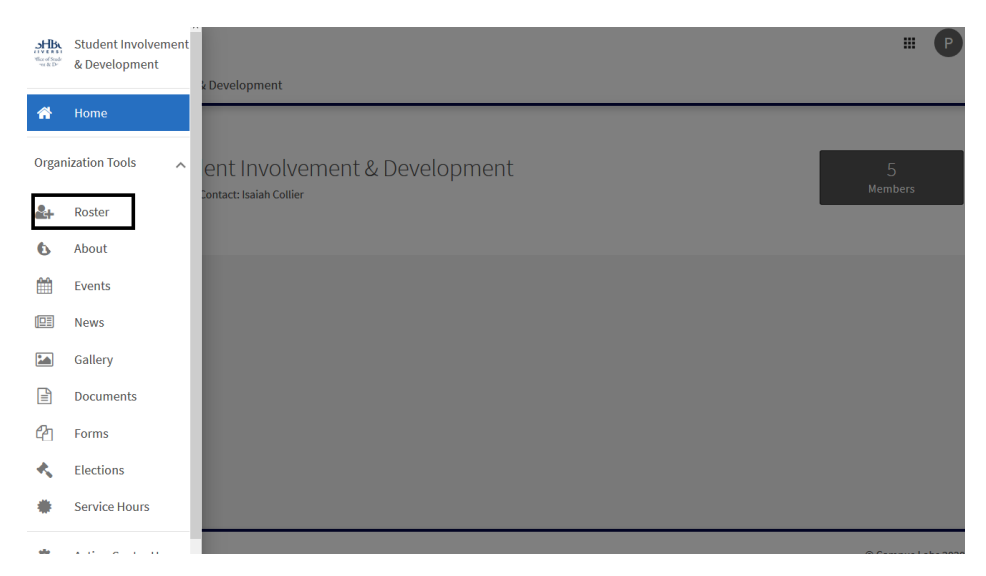

## Click on Manage positions. You will then see the list of positions that you can modify or create a new position.

| Rost                 | er                                              |                              | Messaging M                              | ANAGE POSITIONS + 2 INVITE PEOPLE | EXPORT ROSTER |
|----------------------|-------------------------------------------------|------------------------------|------------------------------------------|-----------------------------------|---------------|
| Prin<br>Isa<br>Manaş | IC<br>nary Contact<br>niah Collier<br>ge Roster | ROSPECTIVE TERMS AND CONDITI | ONS                                      |                                   |               |
| Î                    | END MEMBERSHIP                                  | ND ALL MEMBERSHIPS           |                                          | Search                            | Q             |
| Select               | First Name ‡                                    | Last Name ÷                  | Positions                                |                                   |               |
|                      | Angela                                          | Valdivia                     | Academic/Campus Department Administrator |                                   | 1             |
|                      | Christopher                                     | Miofsky                      | Academic/Campus Department Administrator |                                   | 1             |

# Click on the one you want to add. You will be able to decide which position type you wish to utilize.

Manage Positions

|                                          |                                          |                                          | Q        |
|------------------------------------------|------------------------------------------|------------------------------------------|----------|
| Name *                                   | Template ÷                               | Type ‡                                   | Status ‡ |
| Academic/Campus Department Administrator | Academic/Campus Department Administrator | Academic/Campus Department Administrator | Active   |
| Campus Advisor                           | Campus Advisor                           | Officer                                  | Active   |
| Chief of Staff                           | Chief of Staff                           | Chief of Staff                           | Active   |
| Committee Chair                          | Committee Chair                          | Committee Chair                          | Active   |
| Co-President or Vice President           | Co-President or Vice President           | Officer                                  | Active   |
| Director                                 | Director                                 | Director                                 | Active   |
| Member                                   | Member                                   | Member                                   | Active   |
| PR/Marketing Director                    | PR/Marketing Director                    | PR/Marketing Director                    | Active   |
| President                                | President/Director                       | Officer                                  | Active   |
| Primary Contact                          | Primary Contact                          | Member                                   | Active   |
| Secretary                                | Secretary                                | Officer                                  | Active   |
| Treasurer                                | Treasurer                                | Officer                                  | Active   |

Click on the one you want to add. You will be able to decide which position type you and change the permissions of that position.

President

Position Name
President

Position Type
Office

Show holders of this position on the organization's public roster

This position cannot be set to inactive because it has been declared as required by campus administration

NEW
Receive organization contact form emails

Event Tools

Holder of this position will be added as a *Reviewer* on event submissions for this organization

Set Management Access
No Access
People with this position can access NO management features

All Access

The management access has different meanings. Full access means that person can edit all in that section. View access means that person can view the section. No access means that person cannot see of edit that section.

Once you hit save you will have a confirmation screen.

Have questions? Contact us at studentinvolvement@washburn.edu